# Portal de Pesquisa on-line do Arquivo Histórico da EPAL

# 1. Selecção de núcleo(s)

Ao aceder à página principal do Portal de Pesquisa on-line do Arquivo Histórico da EPAL, o utilizador pode seleccionar os núcleos que deseja consultar. Por defeito, a pesquisa é feita simultaneamente nos núcleos de Arquivo e Biblioteca. Em alternativa, o utilizador poderá seleccionar apenas um deles (Fig.1).

### Figura 1

|                                                                              |                                                                                                   |                                                           | ( caso não seja Joi | utilizador: João Sab<br>ão Sabino, clique aqu |
|------------------------------------------------------------------------------|---------------------------------------------------------------------------------------------------|-----------------------------------------------------------|---------------------|-----------------------------------------------|
|                                                                              |                                                                                                   |                                                           | PESQUISA   PE       | SQUISA AUTORIE                                |
| ISQUISA                                                                      |                                                                                                   |                                                           | pow                 | ered by 🗪 🏋                                   |
| PESQUISA SIMPLES                                                             | PESOU                                                                                             | ISA AVANÇADA                                              |                     |                                               |
| L<br>Utilize a caixa de<br>☐ incluir auto<br>☐ incluir unid<br>€ todas as pa | pesquisa para inserir o<br>res/produtores na peso<br>ades de instalação na<br>alavras Oqualquer p | jos termos que deseja pro<br>quisa<br>pesquisa<br>palavra | pesquisai           |                                               |
|                                                                              |                                                                                                   | 2)                                                        |                     |                                               |

# 2. Tipos de Pesquisa

### 2.1 Pesquisa Simples

A **Pesquisa Simples** possibilita, através de texto livre, a realização de uma busca em todos os campos da base de dados de Arquivo e da base de dados de Biblioteca, assim como **Incluir autores/produtores** e **Incluir unidades de instalação** (Fig.2)

| → PESQUISA SIMPLES                                       |               |
|----------------------------------------------------------|---------------|
|                                                          |               |
|                                                          | pesquisar     |
| Utilize a caixa de pesquisa para inserir os termos que o | seja procurar |
| 🔲 incluir autores/produtores na pesquisa                 |               |
| 🔲 incluir unidades de instalação na pesquisa             |               |
| 💽 todas as palavras 🛛 🔘 qualquer palavra                 |               |

A pesquisa circunscreve-se <u>exactamente</u> às palavras inseridas. Por exemplo: caso se escreva a palavra *água*, o motor de pesquisa não identifica como resultados as palavras *aguadeiro* ou *aguarela*, por exemplo.

Independentemente de as palavras inseridas para pesquisa estarem em maiúsculas ou minúsculas e de estarem ou não acentuadas, os resultados da pesquisa serão exactamente os mesmos.

Utilizando palavras entre aspas, apenas serão encontrados os registos que contenham <u>exactamente</u> essa expressão (por exemplo, "*Canal do Alviela*").

#### 2. 2 Pesquisa Avançada

A **Pesquisa Avançada** possibilita a realização de uma busca mais complexa, cruzando a informação contida em vários campos específicos através dos operadores booleanos **E**, **OU** e **EXCEPTO**, conseguindo- se, assim, restringir a pesquisa (Fig. 3). No que respeita à Biblioteca, a pesquisa avançada só funciona quando se utilizam os campos mais generalistas, como é o caso de "Título", "Âmbito e Conteúdo" e "Autor/Produtor".

#### Figura 3

| → PESQUISA SIMPLES | 🔿 PESQUISA AVANÇADA  | DIRECTORIO |
|--------------------|----------------------|------------|
|                    |                      |            |
|                    | Título 🗸 🗸           |            |
| E                  | Âmbito e Conteúdo 🗸  |            |
| E                  | Autor / Produtor 🔽   |            |
| E                  | Data de Produção I 🗸 | e/até      |
| E                  | Termo 🗸              | e/até      |
|                    |                      |            |
|                    | pesquisar            |            |

Os termos encontrados serão os que começam pela palavra inserida. Desta forma, caso se digite, por exemplo, *água*, os registos devolvidos serão aqueles em que estiverem presentes palavras como *aguadeiro, aguarela, aguardar* ou outros termos começados por *água* (por exemplo, a palavra *desaguar* não seria identificada como resultado, uma vez que o termo *água* aparece no fim dessa palavra).

Ao relacionar duas ou mais palavras/expressões com o operador booleano **E**, a pesquisa apresenta todos os registos em que essas palavras/expressões existam nos campos que forem escolhidos. Por exemplo, se se escrever a expressão *obras na rede* no campo **Título** e o ano *1970* no campo **Data de Produção Inicial**, o motor de pesquisa vai devolver todos os registos da base de dados que contenham aquela expressão e aquele ano nos campos referidos.

Utilizando ainda o exemplo anterior, ao relacionar duas ou mais palavras/expressões com o operador booleano **OU**, o motor de pesquisa vai devolver todos os registos da base de dados que contenham a expressão *obras na rede* no campo **Título** ou que contenham o ano *1970* no campo **Data de Produção Inicial**.

Ao relacionar duas ou mais palavras/expressões com o operador booleano EXCEPTO, o motor de pesquisa vai devolver, ainda segundo o mesmo exemplo, todos os registos da base de dados que

contenham a expressão *obras da rede* no campo **Título**, desde que esses registos não contenham o ano *1970* no campo **Data de Produção Inicial**.

#### 2. 2 Pesquisa por Directório

A pesquisa por Directório só se aplica ao Arquivo.

No Directório pode navegar-se pelo Quadro de Classificação Documental, isto é, pela organização arquivística atribuída aos registos (Fig. 4)

#### Figura 4

| → PESQUI | ISA SIMPLES         | PESQUIS                                                                                                    | A AVANÇADA          | -> DIRECTORIO |
|----------|---------------------|----------------------------------------------------------------------------------------------------|---------------------|---------------|
|          | <ul> <li></li></ul> | 07 - Eventos<br>12 - Gestão Jurídica<br>04 - Gestão do Patrimón<br>1 - Edifício Sede<br>2 - Aquedutos<br>3 - Estações Elevatórias<br>4 - Estações de Tratame<br>5 - Estações Piloto | nio<br>ento de Água |               |
|          | visualizar          | seleccionado                                                                                                    | visualizar árv      | /ore          |

Seleccionando um nível, torna-se possível consultar a sua informação, carregando em visualizar seleccionado

Para visualizar todos os registos organizados numa hierarquia, selecciona-se a hierarquia pretendida,

e prime-se no botão visualizar árvore

Para navegar na árvore, clica-se nos nós 🕂 para expandir/desdobrar a hierarquia e clica-se nos nós 🖃 para a fechar/colapsar.

#### 2.4 Pesquisa por autoridade

Esta pesquisa pode ser efectuada por **Pesquisa** Simples, Pesquisa Avançada **ou** Pesquisa por Directório.

# 3. Resultados da pesquisa

#### 3.1 Formatos de resultados

Os resultados são apresentados em três formatos: Simples (fig. 5), Analítico (fig. 6) e FRD (fig. 7), que podem ser seleccionados em Formato de Visualização. O que diferencia os três tipos de formato de visualização é a apresentação de menos ou mais campos e informação do registo apresentado. No formato Simples, aparecem o Título, o Código de Referência e o Directório da Hierarquia. No formato

**Analítico**, aparecem outros campos além dos do formato anterior. No formato **FRD** (Folha de Recolha de Dados), aparecem todos os campos do registo, mesmo que não estejam preeenchidos.

## Figura 5 (Formato Simples)

|                                                                                                    | powered by 👞 X-Orq                                                                                 |
|----------------------------------------------------------------------------------------------------|----------------------------------------------------------------------------------------------------|
| [resultado de pesquisa: 1 a 10 de 1625]                                                                                                    | formato de visualização : Simples 💌                                                                |
| ← páginas 1 <u>2</u> <u>3</u> <u>4</u> <u>5</u> <u>6</u> <u>7</u> <u>8</u> <u>9</u> <u>10</u> de 163 →      →                                                                       |                                                                                                    |
| Bloco oficinal - Olivais, Direcção dos Serviços de Distribuição, Rede Geral.<br>EPAL-CDH/EPAL-DT - 002/08 - 002/018/0007                                                            |                                                                                                    |
| Em: EPAL - Empresa Pública das Águas Livres / <u>Centro de Documentação Históri</u><br>Documentação Técnica / <u>Obras / Reservatórios</u> / <u>Bloco oficinal - Olivais. Direc</u> | <u>ca / Empresa Portuquesa das Áquas Livres</u> /<br>ção dos Serviços de Distribuição. Rede Geral. |
| Mapa da rede de nivelamento Geométrico de Precisão.<br>EPAL-CDH/EPAL-DT - 002/0B - 002/015/0001                                                                                     |                                                                                                    |
| Em: <u>EPAL - Empresa Pública das Águas Livres</u> / <u>Centro de Documentação Históri</u><br><u>Documentação Técnica</u> / <u>Obras</u> / <u>Plantas e Perfis</u>                  | <u>ca / Empresa Portuquesa das Áquas Livres</u> /                                                  |
| Localização das canalizações da rede geral na zona ribeirinha entre o Cais do 9<br>EPAL-CDH/EPAL-DT - 002/08 - 002/006/0019                                                         | Sodré e Campo das Cebolas.                                                                         |
| Em: EPAL - Empresa Pública das Águas Livres / Centro de Documentação Históri<br>Documentação Técnica / Obras / Canalizações                                                         | <u>ca / Empresa Portuguesa das Águas Livres</u> /                                                  |

### Figura 6 (Formato Analítico)

| PESQUISA                                                    |                                                                                                    |
|-------------------------------------------------------------|----------------------------------------------------------------------------------------------------|
| ( resultado de pesquisa: 11                                 | a 20 de 1625 ] formato de visualização : 🛛 Analítico 👻                                                                                                    |
| 🕂 🔸 páginas <u>1</u> 2 <u>3</u>                             | <u>4 5 6 7 8 9 10</u> de 163 → →                                                                                                    |
| Titulo:                                                     | Instalações dos Olivais - Casa do Guarda e Posto da G.N.R Rede de Águas.                                                                                                    |
| Data de Produção Inicial:                                   | 1965-03-31                                                                                                    |
| Data de Produção Final:                                     | 1965-05-24                                                                                                    |
| Nível de Descrição:                                         | Documento simples                                                                                                    |
| Suporte - plantas:                                          | Diazótipo                                                                                                    |
| Matéria de registo:                                         | Tinta                                                                                                    |
| Cor:                                                        | Sim                                                                                                    |
| Nome do Produtor e<br>História<br>Administrativa/Biográfica | Nome do Produtor: <u>CAL - Serviços Técnicos</u>                                                                                                    |
| Ámbito e Conteúdo:                                          | Plantas - casa do guarda e do posto da G.N.R.                                                                                                    |
| Cota Original:                                              | Arquivo 16437 - E, S.T. 5.13.3 - 354                                                                                                    |
| Cota Antiga:                                                | 451-001                                                                                                    |
| Descritores:                                                | Santa Maria dos Olivais (Freguesia)                                                                                                    |
|                                                             | Casa do Guarda                                                                                                    |
|                                                             | Sistemas de Distribuição de Água                                                                                                    |
| Código de Referência:                                       | EPAL-CDH/EPAL-DT - 002/08 - 002/018/0039/001                                                                                                    |
| Em: <u>EPAL - Empresa Públ</u><br>Documentação Técnic       | ica das Áquas Livres / Centro de Documentação Histórica / Empresa Portuquesa das Áquas Livres /<br>ca / <u>Obras</u> / <u>Reservatórios</u> / <u>Instalações dos Olivais.</u> |

# Figura 7(Formato FRD)

| [resultado de pesquisa: 21 a                                 | a 30 de 1625 ]                                                                | formato de visualização : 🕅 💌 |
|--------------------------------------------------------------|-------------------------------------------------------------------------------|-------------------------------|
|                                                              | <u>4 5 6 7 8 9 10</u> de 163 → →                                              |                               |
| Título:                                                      | Rede de Esgotos do Recinto dos Olivais. Câmara de Visita                      | a (Tipo Cl).                  |
| Data de Produção Inicial:                                    | 1957-03-12                                                                    |                               |
| Data de Produção Final:                                      | 1957-03-14                                                                    |                               |
| Data(s) de Produção<br>Descritiva:                           |                                                                               |                               |
| Nível de Descrição:                                          | Documento simples                                                             |                               |
| Extensão/Dimensão:                                           | 1 fl., 31,5 x 61,5 cm                                                         |                               |
| Descrição física:                                            |                                                                               |                               |
| Suporte:                                                     |                                                                               |                               |
| Suporte - plantas:                                           | Vegetal                                                                       |                               |
| Matéria de registo:                                          | Carvão                                                                        |                               |
| Cor:                                                         | Não                                                                           |                               |
| Escala:                                                      | 1:20                                                                          |                               |
| Nome do Produtor e<br>História<br>Administrativa/Biográfica: | Nome do Produtor: <u>CAL - Repartição Técnica</u><br>História Administrativa: |                               |
| Menções de<br>Responsabilidade:                              |                                                                               |                               |
| História Custodial e<br>Arquivística:                        |                                                                               |                               |
| Fonte Imediata de<br>Aquisição ou<br>Transferência:          |                                                                               |                               |
| Âmbito e Conteúdo:                                           | Planta por I, cortes A - B e C - D. Desenho nº 8.                             |                               |
| Condições de Acesso:                                         |                                                                               |                               |
| Condições de<br>Reprodução:                                  |                                                                               |                               |
| Idioma/Escrita:                                              |                                                                               |                               |

### 3.1 Resultados com imagens

Nos registos com imagens associadas, estas são apresentadas em tamanho reduzido (fig. 8) e, no formato de visualização **FRD**, também através de um *link* (fig. 9).

| <b>PESQUISA</b>                                                                                            |                                                                                                    |                                         |
|----------------------------------------------------------------------------------------------------|----------------------------------------------------------------------------------------------------|-----------------------------------------|
| (resultado de pesquisa                                                                                     | a: 11 a 20 de 92 ]                                                                                                    | formato de visualização : 🛛 Analítico 💌 |
| ← páginas <u>1</u> 2                                                                                       | 2 <u>3 4 5 6 7 8 9 10</u> de 10 🔸 🕨                                                                                                    |                                         |
| Título:<br>Data Inicial:<br>Nível de Descrição:<br>Descrição física:<br>Autor:<br>Cota Actual:<br>Espécie: | Visita às obras de construção do Aqueduto do Tejo<br>1936-10-30<br>Imagem<br>Preto e branco<br><u>Autor desconhecido</u><br>CAL 380.6<br>Suporte: Prova em papel de revelação baritado<br>Formato: 18x24 cm<br>Geração: 2ª - Prova<br>Estado de conservação: Bom<br>Cota actual: CAL 380.6                                                       |                                         |
| Descritores:                                                                                               | Visitas<br>Aqueduto do Tejo<br>Carmona, António Óscar de Fragoso, Presidente da Re<br>Cunha, Luis Avelar Machado Veiga da<br>Melo, Amilcar César Gomes de<br>Pereira, Carlos Augusto<br>Braga, Sequeira<br>Cunha, João Severo da<br>Mota, Amilcar, General<br>Matos, Gabriel Ribeiro de<br>Silva, Alberto<br>Costa, Virgilio<br>Mourão, Carvalho | pública, 1926-1951                      |
| Código de<br>Referência:                                                                                   | EPAL/AF/CAL/0380/06                                                                                                    |                                         |

| Título:                                   | Visita às obras de construção do Aqueduto do Tejo                                                                                                    |
|-------------------------------------------|----------------------------------------------------------------------------------------------------|
| Legenda:                                  |                                                                                                    |
| Data Inicial:                             | 1936-10-30                                                                                                    |
| Nível de Descrição:                       | Imagem                                                                                                    |
| Descrição física:                         | Preto e branco                                                                                                    |
| Autor:                                    | Nome: <u>Autor desconhecido</u><br>História:                                                                                                    |
| Cota Actual:                              | CAL 380.4                                                                                                    |
| Unidades de<br>Descrição<br>Relacionadas: |                                                                                                    |
| Nota de Publicação:                       | Diário da Manhã                                                                                                    |
| Espécie:                                  | Suporte: Prova em papel de revelação baritado                                                                                                    |
|                                           | Formato: 18x24 cm                                                                                                    |
|                                           | Geração: 2ª - Prova                                                                                                    |
|                                           | Estado de conservação: Bom                                                                                                    |
|                                           | Tratamentos:                                                                                                    |
|                                           | Cota original:                                                                                                    |
|                                           | Cota actual: CAL 380.04                                                                                                    |
|                                           | Notas:                                                                                                    |
|                                           | Suporte: Prova em papel de revelação baritado                                                                                                    |
|                                           | Formato: 18x24 cm                                                                                                    |
|                                           | Geração: 2ª - Prova                                                                                                    |
|                                           | Estado de conservação: Mau                                                                                                    |
|                                           | Tratamentos:                                                                                                    |
|                                           | Cota original:                                                                                                    |
|                                           | Cota actual: CAL 380.04                                                                                                    |
|                                           | Notas:                                                                                                    |
| Notas:                                    | Da esquerda para a direita: Sr. <mark>Carlos Pereira</mark> , atras deste o Comandante Sequeira<br>Braga, Ajudante de campo do Presidente da República, Presidente Oscar Fragoso<br>Carmona, ao lado deste com as pastas o Engº Bernardo Moniz da Maia e a seguir o<br>Sr. João Severo da Cunha. Mais afastado do grupo o Eng Amilcar Gomes de Melo |
| Descritores:                              | Visitas<br>Aqueduto do Tejo<br>Carmona, António Óscar de Fragoso, Presidente da República, 1926-1951<br>Cunha, Luis Avelar Machado Veiga da<br>Melo, Amilcar César Gomes de<br>Pereira, Carlos Augusto<br>Braga, Sequeira<br>Maia, Bernardo Moniz da<br>Cunha, João Severo da                                                                       |
| Local:                                    |                                                                                                    |
| Localização:                              |                                                                                                    |
| Conteúdo Digital:                         | ANEXACAO(CAL_1)EPAI -AE-CAL-380-4_m0001 ing                                                                                                    |

Para visualizar melhor uma imagem, basta clicar na miniatura ou no link, aparecendo uma cópia da imagem com maior resolução (fig. 10)

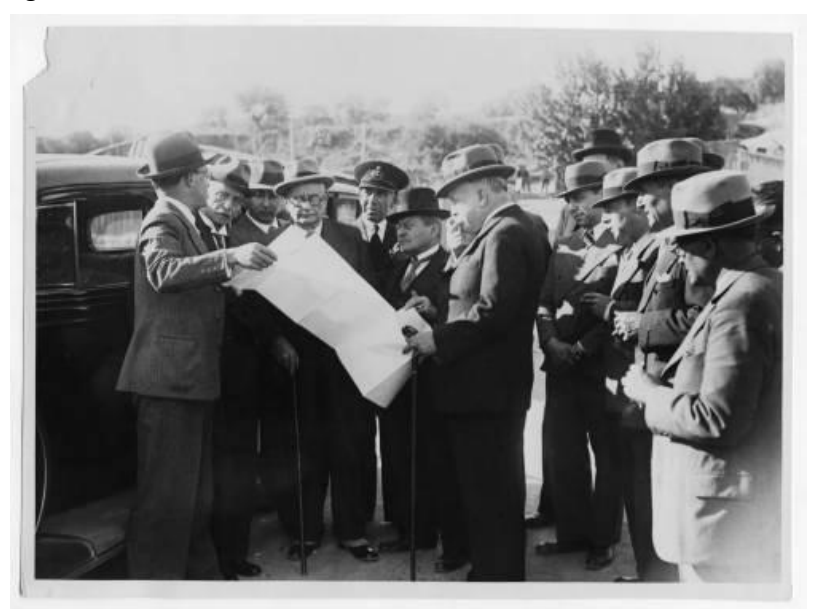